## UNIVERSIDAD LUTERANA SALVADOREÑA

| Facultad   |                    | Ciencias del hombre y la<br>naturaleza |            |          |                                  |  |  |  |
|------------|--------------------|----------------------------------------|------------|----------|----------------------------------|--|--|--|
| Asignat    | ura                | REDES II                               |            |          | REDES II                         |  |  |  |
| Profes     | Profesor<br>Año 20 |                                        | luardo Cha | chagua   |                                  |  |  |  |
| Año        |                    |                                        | Ciclo      | 2        | Universidad Luterana Salvadoreña |  |  |  |
| F          | echa de            | e entrega                              | l          |          | Actividad                        |  |  |  |
| 05/12/2023 |                    |                                        |            |          | PARCIAL 4                        |  |  |  |
| Tema       |                    |                                        | P          | ARCIAL 4 |                                  |  |  |  |

# Estudiante

| No | Apellidos          | Nombres          | Carnet     |
|----|--------------------|------------------|------------|
| 1  | Cisneros Hernández | Salvador Josué   | CH01137269 |
| 2  | Vásquez Mejía      | Sebastián Emilio | VM01137362 |
| 3  | Henríquez Segovia  | Diego Alejandro  | HS01137376 |
| 4  | Quinteros Valles   | David Eugenio    | QV01137367 |

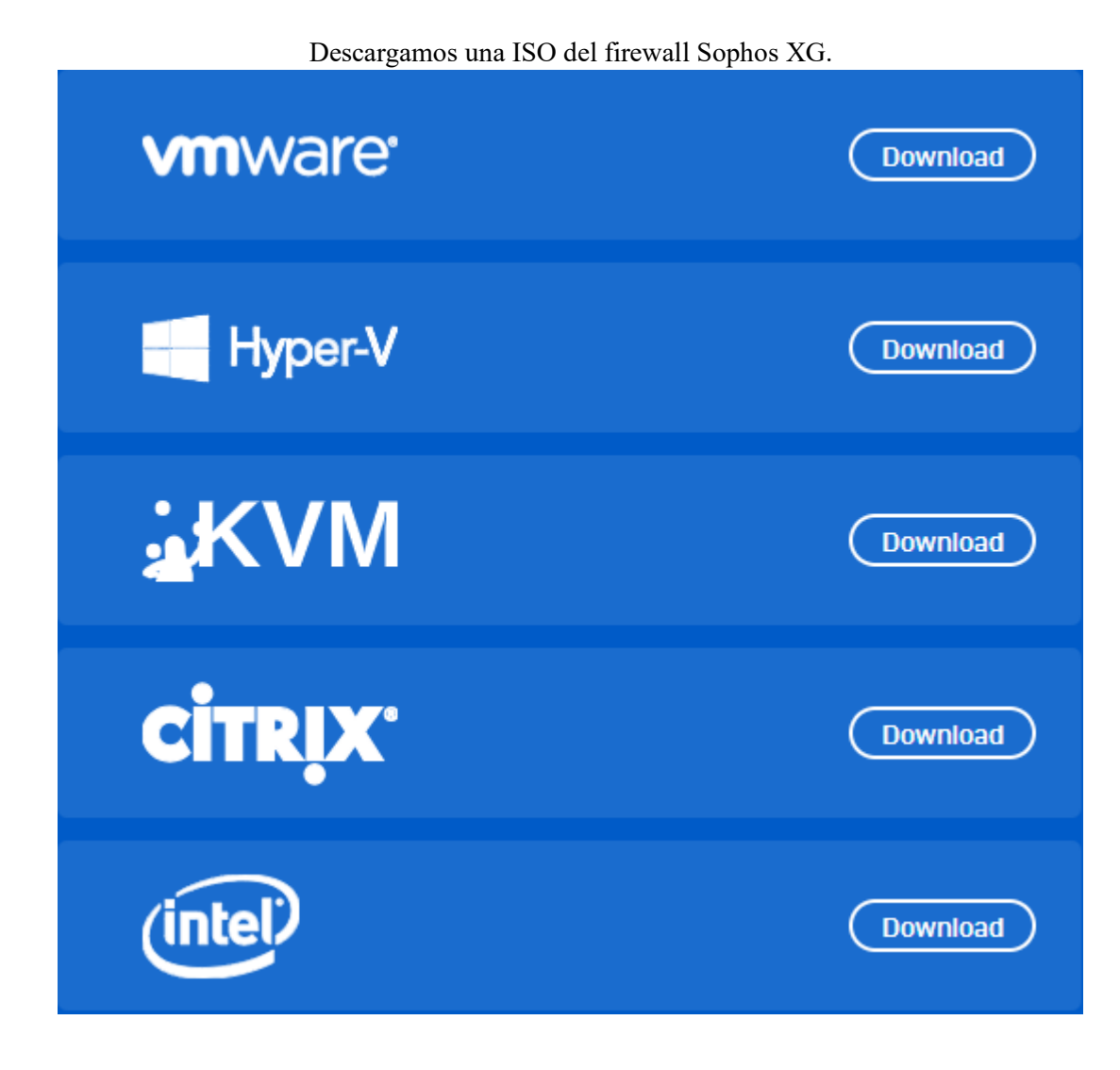

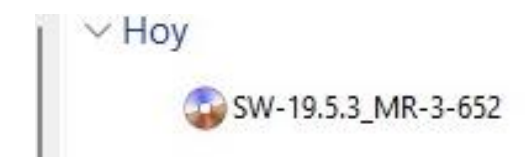

| General              | Almacenamiento                     |             |                             |         |
|----------------------|------------------------------------|-------------|-----------------------------|---------|
| Sistema              | Dispositivos de almacenamiento     | Atributos - | -                           |         |
| Pantalla             | Controlador: IDE                   | Nombre:     | IDE DUVA                    | 5       |
| Almacenamiento       | SW-19.5.3_MR-3-652.iso             | npo.        | Usar cache de I/O anfitrión |         |
| Audio                |                                    |             |                             |         |
| Red                  |                                    |             |                             |         |
| Puertos serie        |                                    |             |                             |         |
| 🏈 USB                |                                    |             |                             |         |
| Carpetas compartidas |                                    |             |                             |         |
| Interfaz de usuario  |                                    |             |                             |         |
|                      |                                    |             |                             |         |
|                      |                                    |             |                             |         |
|                      |                                    |             |                             |         |
|                      | 🔂 🕹 🕹                              |             |                             |         |
|                      | Configuración inválida detectada 🌆 |             | Aceptar C                   | ancelar |

| 兼 🕂 🔅 🔸 ⇒ .                                                                                                    |                    |
|----------------------------------------------------------------------------------------------------|--------------------|
| Nueva Añadir Configuración Descartar Iniciar                                                                                                    |                    |
| 📃 General                                                                                                    | 📃 Previsualización |
| Nombre: Virtual_SF<br>Sistema operativo: Other/Unknown (64-bit)                                                                                                 |                    |
| Sistema                                                                                                    |                    |
| Memoria base: 4095 MB<br>Orden de arranque: Óptica, Díaco duro<br>Aceleradón: Paginadón anidada, PAE/NX                                                         | Virtual_SF         |
| 📮 Pantalla                                                                                                    |                    |
| Memoria de vídeo: 6 MB<br>Controlador gráfico: VBoxVGA<br>Servidor de escritorio remoto: Enhabilitado<br>Grabación: Inhabilitado                                |                    |
| 2 Almacenamiento                                                                                                    |                    |
| Controlador: IDE<br>Dispositivo IDE primario (): sf_virtual-disk1.vdi (Normal, 16.00 GB)<br>Dispositivo IDE primario 1: sf_virtual-disk2.vdi (Normal, 80.00 GB) |                    |
| 🕩 Audio                                                                                                    |                    |
| Inhabilitado                                                                                                    |                    |
| 🗗 Red                                                                                                    |                    |
| Adaptador 1: PCnet-FAST III (Red interna, «intriet»)<br>Adaptador 2: PCnet-FAST III (NAT)                                                                       |                    |
| 🔌 USB                                                                                                    |                    |
| Inhabilitado                                                                                                    |                    |
| 🧧 Carpetas compartidas                                                                                                    |                    |
| Ninguno                                                                                                    |                    |
| 👂 Descripción                                                                                                    |                    |
| Copernicus                                                                                                    |                    |

Ejecutamos la máquina virtual e Ingresamos la contraseña admin.

| 🖳 Virtual_SF [Corriendo] - Oracle VM VirtualBox |                          |            | -    |       | ×   |
|-------------------------------------------------|--------------------------|------------|------|-------|-----|
| Archivo Máquina Ver Entrada Dispositivos A      | yuda                     |            |      |       |     |
| [ 0.048000] Spectre V2 : WA                     | RNING: Unprivileged eBPF | is enabled | with | eIBRS | on, |
| data leaks possible via Spect                   | re v2 BHB attacks!       |            |      |       |     |
| Doing Appliance Specific Setti                  | ng                       |            |      |       |     |
| Loading firstboot configuratio                  | n                        |            |      |       |     |
| Installing default config                       | 1                        |            |      |       |     |
| rirstboot completed successful                  | Iy                       |            |      |       |     |
| ### System Detail ###                           |                          |            |      |       |     |
| Number of cores:                                | 1                        |            |      |       |     |
| Total RAM:                                      | 4096 MB                  |            |      |       |     |
| Total Number of interfaces:                     | 2                        |            |      |       |     |
| Total Primary Disk:                             | 16 GB                    |            |      |       |     |
| Total Auxiliary Disk:                           | 80 GB                    |            |      |       |     |
| ****                                            |                          |            |      |       |     |
| Password:                                       |                          |            |      |       |     |
|                                                 |                          |            |      |       |     |
|                                                 |                          |            |      |       |     |

Aceptamos los términos.

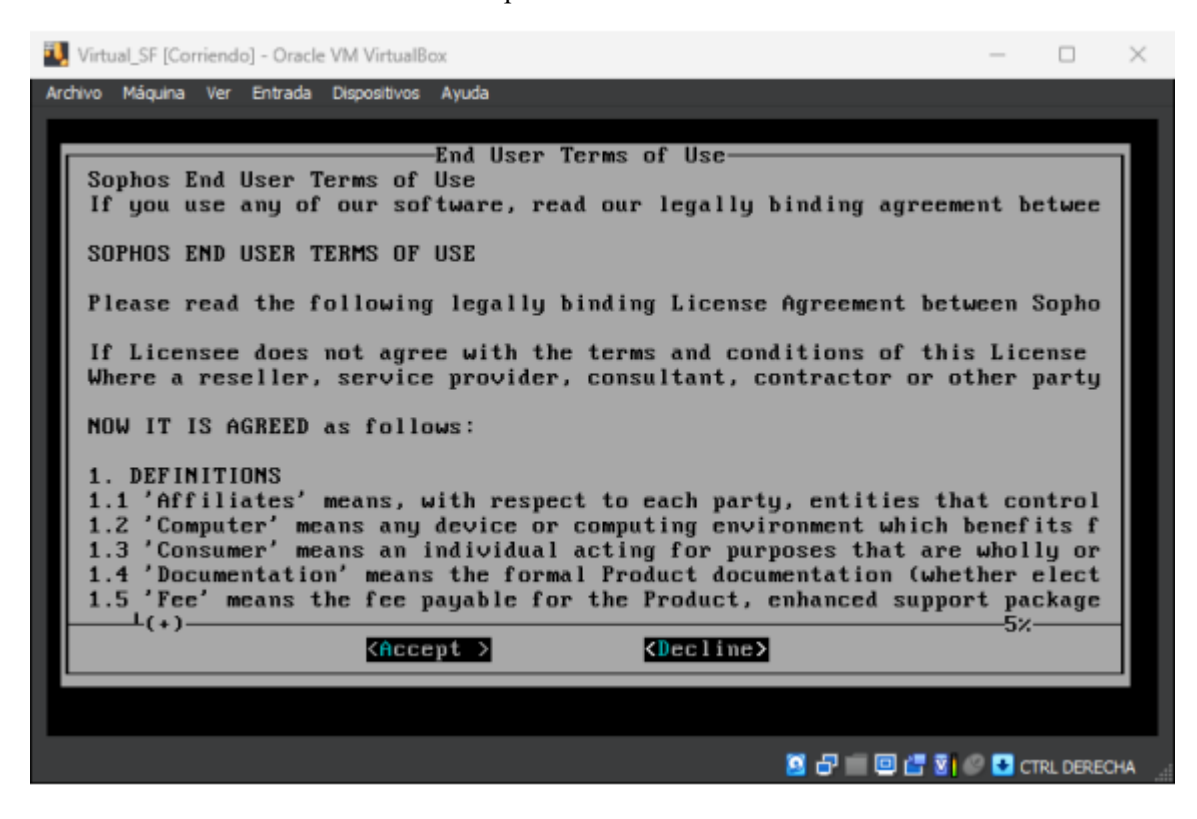

Nos muestra un menú de opciones para configurar.

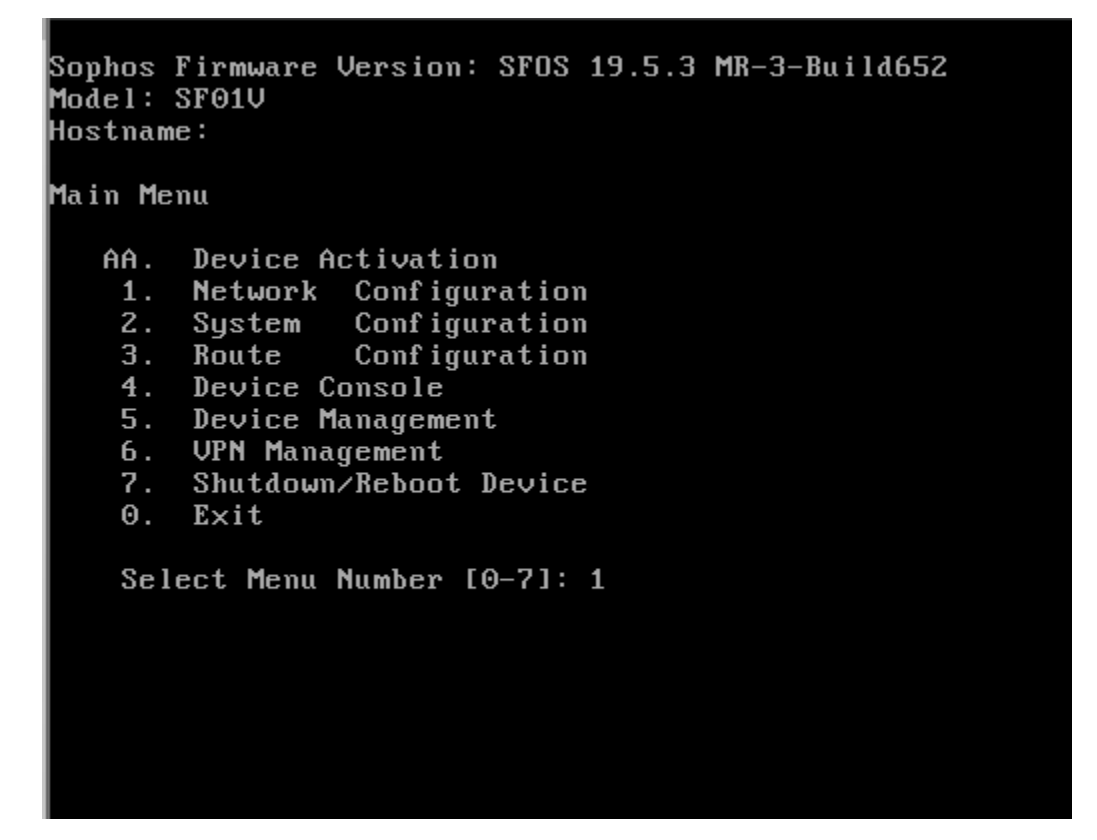

Seleccionamos la primera opción para ver las conexiones de red y Presionamos Enter hasta regresar al menú principal ya que usaremos la configuración que tiene por defecto.

| • | Sophos Firmware Version<br>Model: SF01V<br>Hostname: | SFOS 19.5.3 MR-3-Build652             |
|---|------------------------------------------------------|---------------------------------------|
|   | Network Settings                                     |                                       |
|   | Interface Name                                       | : PortA (Physical)<br>· IAN           |
|   |                                                      | : LHII                                |
|   | IPv4/Netmask                                         | : 172.16.16.16/255.255.255.0 (Static) |
|   | IPV4 Gateway                                         | : N.A.                                |
|   | IPv6/Prefix                                          | : Not Configured                      |
|   | IPV6 Gateway                                         | : N.A.                                |
|   | Configured Alias                                     | es                                    |
|   | No Alias Configu                                     | red                                   |
|   | Press Enter to con                                   | tinue                                 |
|   |                                                      |                                       |

| Sophos I<br>Model: S<br>Hostname | Firmware Version: SFOS 19<br>SF01V<br>e: | ).[ | 5.3 MR-3-Build652                                          |
|----------------------------------|------------------------------------------|-----|------------------------------------------------------------|
| Network                          | Settings<br>Interface Name<br>Zone Name  |     | PortB (Physical)<br>WAN                                    |
|                                  | IPv4/Netmask<br>IPV4 Gateway             |     | 10.0.3.15/255.255.255.0 (DHCP)<br>10.0.3.2 (DHCP_PortB_GW) |
|                                  | IPv6/Prefix<br>IPV6 Gateway              |     | Not Configured<br>N.A.                                     |
|                                  | Configured Aliases                       |     |                                                            |
|                                  | No Alias Configured                      |     |                                                            |
| P                                | ress Enter to continue                   |     | ···_                                                       |
|                                  |                                          |     |                                                            |

Para la ejecución del Firewall utilizaremos otra máquina virtual.

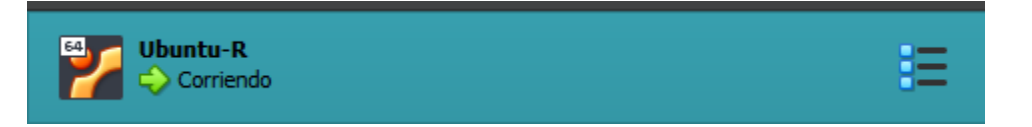

Abrimos el navegador en la maquina virtual e ingresamos la dirección <u>https://172.16.16.16:4444/</u>, aparecerá un mensaje de advertencia en el que seleccionaremos opciones avanzadas.

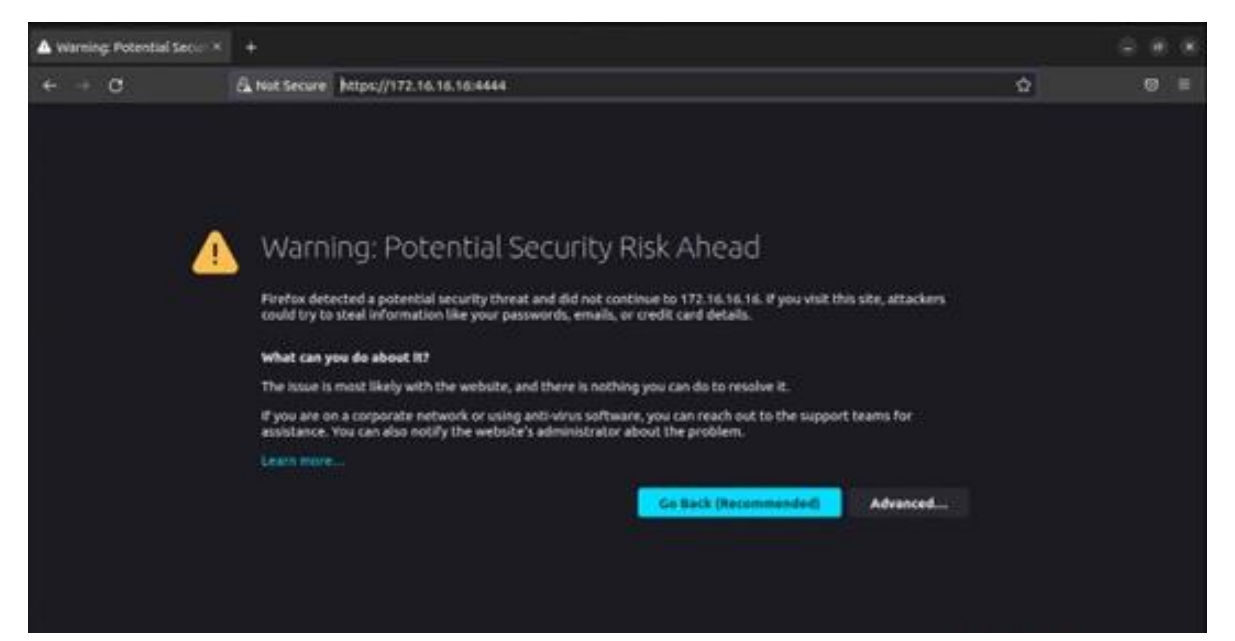

#### Aceptar el riesgo y continuar.

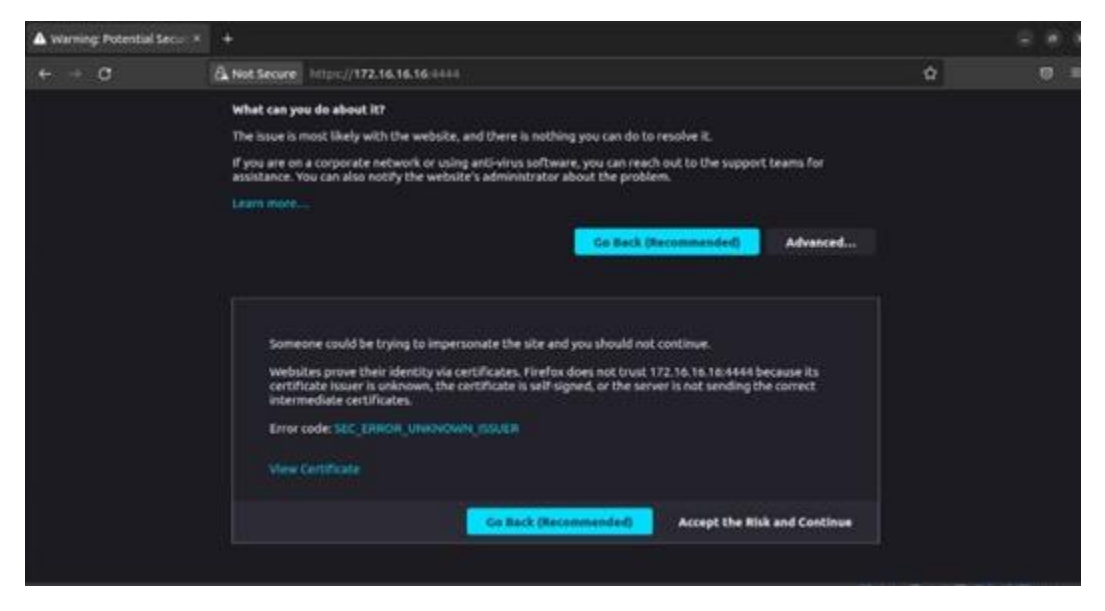

Podremos ver el entorno gráfico del firewall.

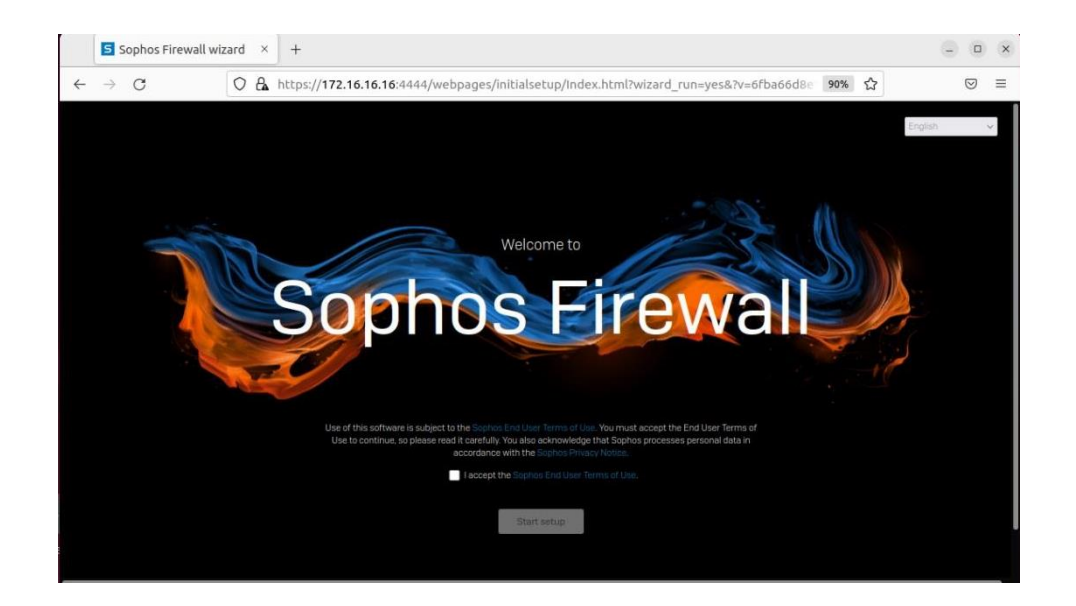

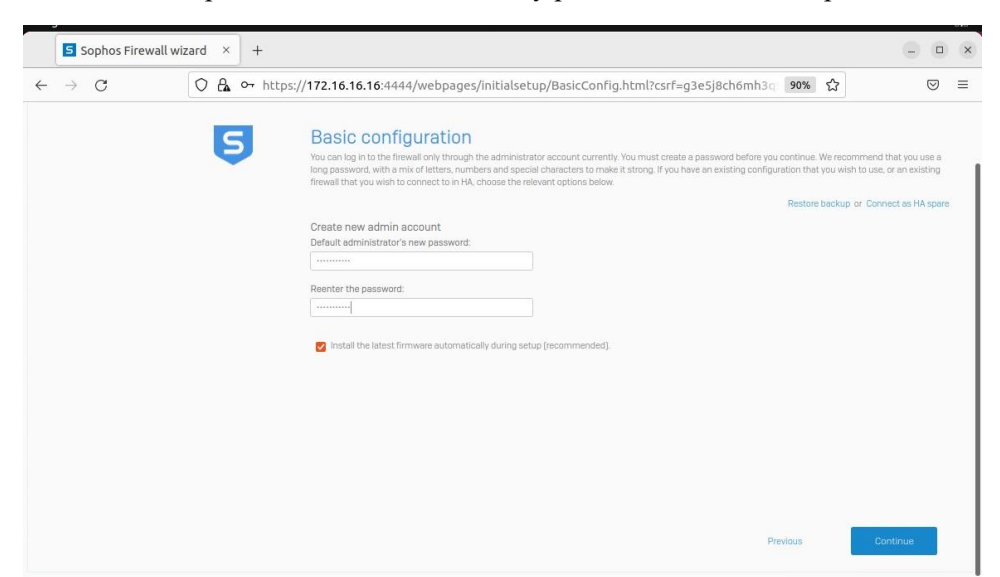

Aceptamos los términos de uso y presionamos Start Setup.

Completamos los campos que pide.

| Sophos Firewa                          | ll wizard × + |                                                                                                    |             |            | × |
|----------------------------------------|---------------|----------------------------------------------------------------------------------------------------|-------------|------------|---|
| $\leftarrow \  \  \rightarrow \  \  C$ | O 🎝 https://  | 172.16.16.16:4444/webpages/initialsetup/NameTimezone.html?csrf=g3e5j8ch6mh3q                                                                                                    | 0% 公        | ${igodot}$ | = |
|                                        | 5             | Demonstration with the point of the point of the point of the point of the point of the device.      Prevail name      The main       The main       The main       The main       The point of the conset the correct time gives in the displayer       It also be the correct time gives       The main       The main | I No relati |            |   |
|                                        |               | Europe/Landon                                                                                                    |             |            |   |

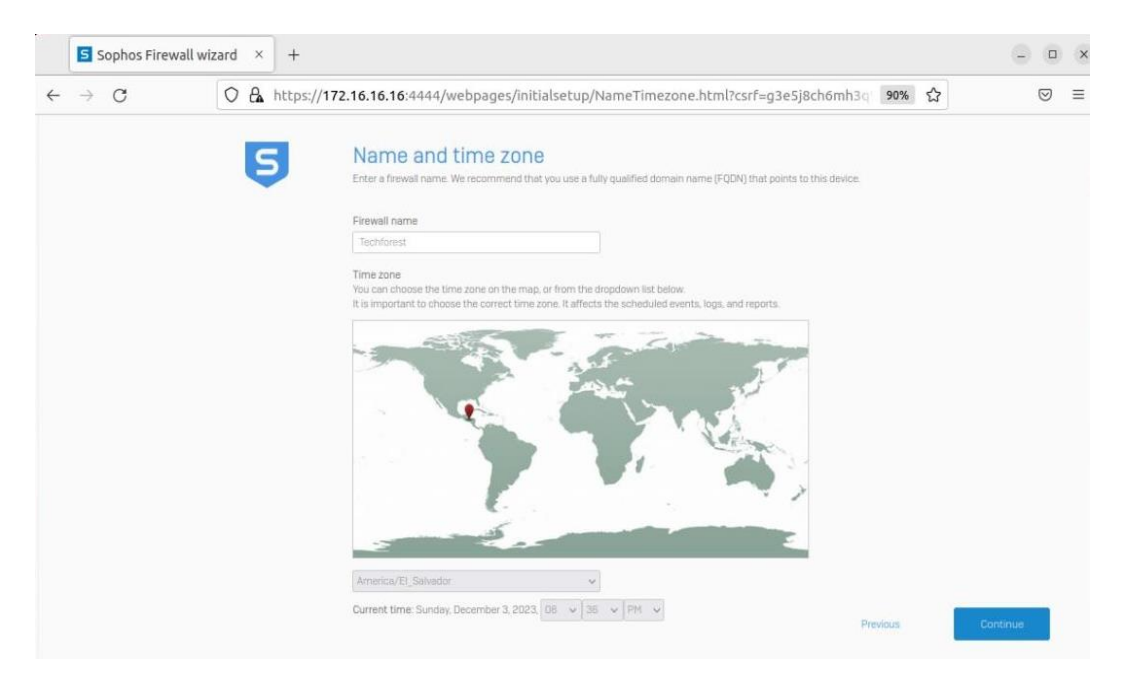

Podremos ver que la instalación básica está completa, continuamos.

| $\leftarrow$ | $\rightarrow$ C | ○ 🔓 https:// | 172.16.16.16:4444/webpages/initialsetup/BasicDor                                        | ne.html?csrf=g3e5j8 | 3ch6mh3q9s50 90% 🖒        | ⊠ ≡       |
|--------------|-----------------|--------------|-----------------------------------------------------------------------------------------|---------------------|---------------------------|-----------|
|              |                 |              | Xstream Protection bundle                                                               | Status              | Expiration date           |           |
|              |                 |              | Base Firewall<br>Statoful Firewall, VPN, Wireless                                       | Evaluating          |                           |           |
|              |                 |              | Network Protection<br>IPS, ATP, SD-RED Device Management                                | Evaluating          | -                         |           |
|              |                 |              | Web Protection<br>Web Security and Control, Application Control, Web Malware Protection | Evaluating          |                           |           |
|              |                 |              | Zero-Day Protection<br>Machine Learning, Sandboxing File Analysis, Threat intelligence  | Evaluating          |                           |           |
|              |                 |              | Central Orchestration<br>SD-WAN VPN Orchestration, CPR Advanced                         | Evaluating          |                           |           |
|              |                 |              | A-la-carte subscription modules                                                         | Status              | Expiration date           |           |
|              |                 |              | Email Protection<br>Anti-spam, Antivirus, DEP, Encryption, Email Malware Protection     | Evaluating          | 2                         |           |
|              |                 |              | Web Server Protection<br>Web Application Firewall                                       | Evaluating          |                           |           |
|              |                 |              | Enhanced Support<br>Enhanced Support                                                    | Not evaluating      |                           |           |
|              |                 |              | Enhanced Plus Support<br>Enhanced Plus Support                                          | Not-evaluating      |                           |           |
|              |                 |              | Opt in to the customer experience improvement program.<br>View privacy notice           |                     |                           |           |
|              |                 |              |                                                                                         | 61                  | in the Enrich Description | Constalla |

|   | s s           | ophos Firewall wi | zard | × | +                                                                                                    |         |   |          |   | × |
|---|---------------|-------------------|------|---|----------------------------------------------------------------------------------------------------|---------|---|----------|---|---|
| ← | $\rightarrow$ | C                 | 0    | 8 | tps:// <b>172.16.16.16</b> :4444/webpages/initialsetup/NetworkConfig.html?csrf=g3e5j8ch6mh3q                                                                                                   | 90%     | ជ | (        | 9 | = |
|   |               |                   |      | 9 | Network configuration (LAN)<br>Select the ports, the deployment mode, and how to assign IP addresses.<br>Currently, you're connected to "PortA"<br>Port                                        |         |   |          |   |   |
|   |               |                   |      |   | Partia v Tou can change the selected part. Choose gateway This freewal (coute mode) v                                                                                                    |         |   |          |   |   |
|   |               |                   |      |   | Dateway mode The firewall acts as a struter.<br>Bridge mode: The firewall acts as a bridge between your network and your internet gateway.<br>The firewall secures your network in both modes. |         |   |          |   |   |
|   |               |                   |      |   | LAN IP address Subnet mask                                                                                                    |         |   |          |   |   |
|   |               |                   |      |   | 172161618 /24 (up to 254 client devices) 🗸                                                                                                    |         |   |          |   |   |
|   |               |                   |      |   | Edit Internet connection  Enable DHCP Lat the firewall assign IP addresses to your internal devices.  DHCP loss a page                                                                         |         |   |          |   |   |
|   |               |                   |      |   | 172 16 16 17 - 172 16 16 254                                                                                                    |         |   |          |   |   |
|   |               |                   |      |   | Enable TAP/discover mode p                                                                                                    | revious |   | Continue |   |   |

Nos muestra la red LAN con los datos que configuramos y le damos continuar.

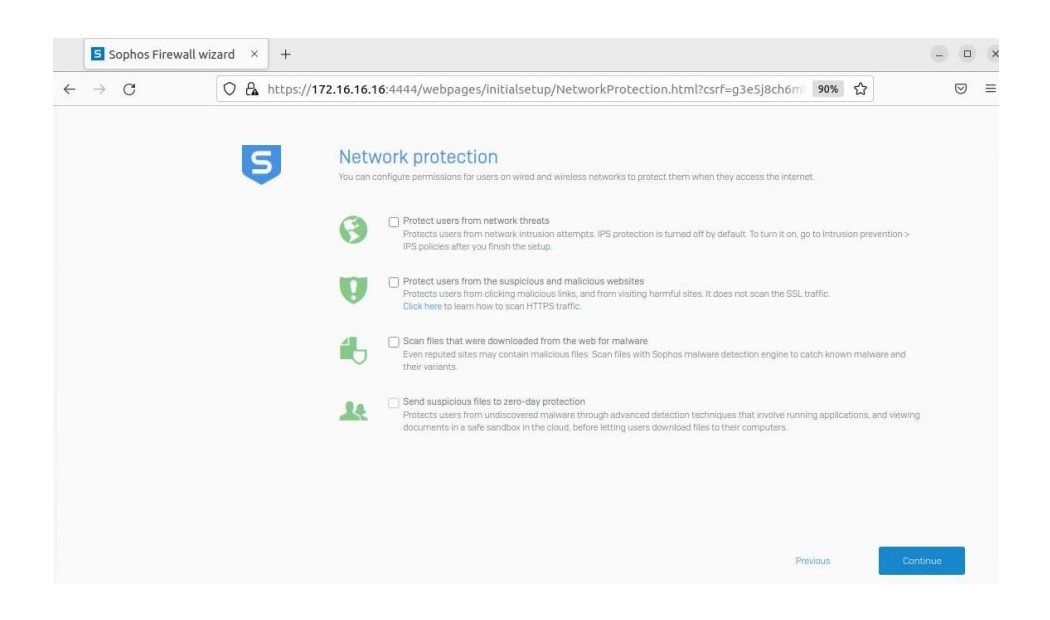

### Ingresamos los datos que solicita y continuar.

|   | Sophos Firewall | wizard > | +                                                                                                    |                         |                 |
|---|-----------------|----------|----------------------------------------------------------------------------------------------------|-------------------------|-----------------|
| ~ | $\rightarrow$ G | 08       | https://172.16.16.16:4444/webpages/initialsetup/NotificationBackup.html?c                                                                                                    | csrf=g3e5j8ci 90% 🏠     | ${igsidential}$ |
|   |                 | Ę        | Notifications and backups<br>It is important to have quick access to backups. Enter the details to receive the latest backups and<br>Recipient's email address<br>Ch01137269@vuls.edu.sv<br>Sender's email address<br>Salvacis.28@gmail.com<br>Salvacis.28@gmail.com<br>Sender's email address<br>Configuration backup every week<br>Encryption password<br>******* | notifications by email. |                 |
|   |                 |          | Use external mail server                                                                                                    |                         |                 |
|   |                 |          |                                                                                                    | Previous                | Continue        |

Tendremos nuestro firewall finalizado.

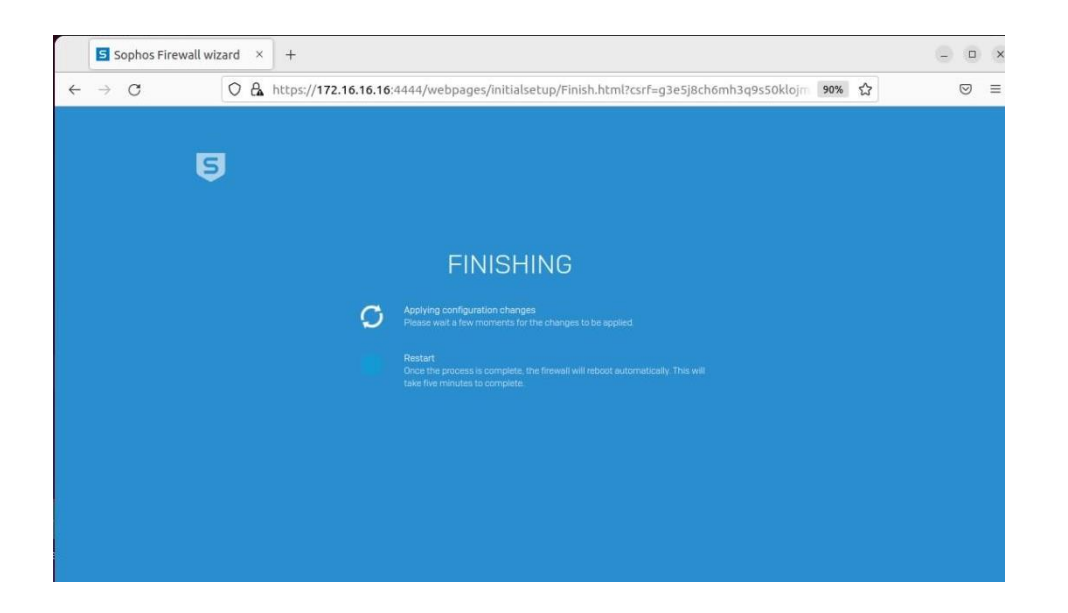

#### Ingresamos los datos que registramos.

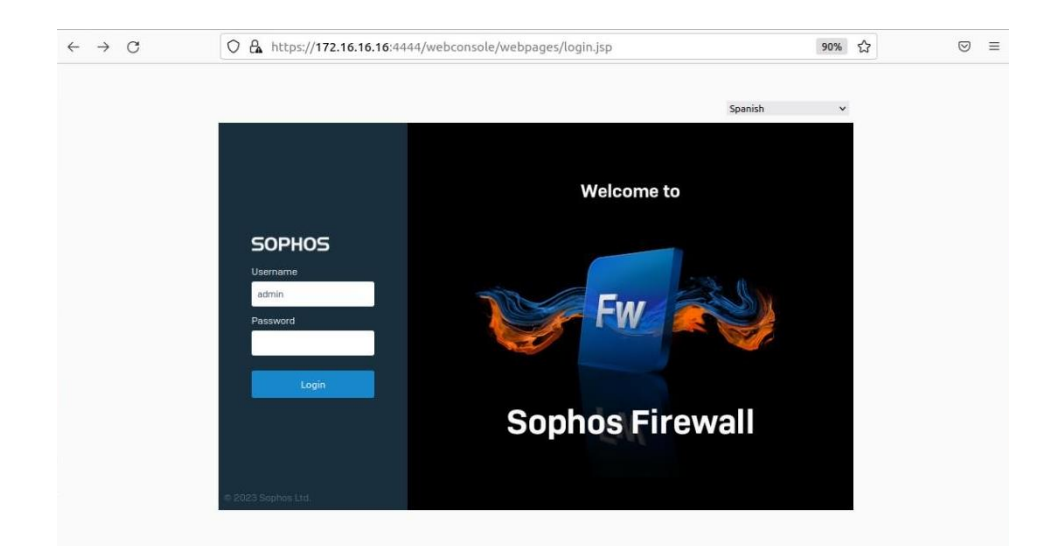

Podremos hacer uso de nuestro firewall, con esto habremos concluido con la instalación y configuración de SOPHOS XG.

| <b>5</b> Techforest                                        | × 😣 Inicios de sesió                                   | n y contra × +                                                                                                    | ×   |
|------------------------------------------------------------|--------------------------------------------------------|----------------------------------------------------------------------------------------------------|-----|
| $\leftarrow \  \  \rightarrow \  \  \mathbf{G}$            | O A https://172.16.1                                   | 6.16:4444/webconsole/webpages/index.jsp#57595 90% 🔂                                                                                                    | ⊚ ≡ |
| SOPHOS Firewall                                            | Control Center<br>SF01V (SF0S 19.5.3 MR-3-Build652)    | Comentarios De Guias explicativas Visor de registros Ayuda admin@Techforest •                                                                                   |     |
| Buscar Q                                                   | Sistema                                                | Estadísticas de tráfico Usuarios y dispositivos                                                                                                    |     |
| MONITORIZAR Y ANALIZAR                                     | 4                                                      | Actividad web Ormax 10 avg Aplicaciones en la nube Security Heartbeat®                                                                                          |     |
| Actividades actuales<br>Informes                           | Rendimiento Servicios                                  | 0.12 Diama O Monitorizar el estado de las<br>estaciones de trabajo y los<br>estatumes en relego<br>o o compositivamente de trabajo y los<br>estatumes en relego |     |
| Protección de día cero<br>Diagnósticos                     | Interfaces VPN                                         | 0.03 Et o sour Hega cic aquí                                                                                                    |     |
|                                                            | 0.00                                                   | V Valtas cada 5 minutos on son 100% Control de aplicaciones sincronizado™                                                                                       |     |
| Reglas y políticas                                         | RED Puntos de acceso                                   | Categorias de aplicaciones permitidas Ataques de red 0 tidentificar aplicaciones desconacidas en la red                                                         |     |
| Prevención de intrusiones<br>Web                           | 0 0                                                    | Haga olo aquí                                                                                                    |     |
| Aplicaciones                                               | Usuarios remotos Usuarios activos<br>conectados        | N/A 0 N/A 0 Protección de día cero                                                                                                    |     |
| Correo electrónico<br>Servidor web                         | 15% 96%<br>CPU Memoria                                 | brites Extens 0 0 0                                                                                                    |     |
| Protección avanzada                                        | 348/s 0<br>Ancho de banda Sesiones                     | Lategorias web permitidas Lategorias de aplicaciones bioqueadas<br>ATP UTQ                                                                                      |     |
| CONFIGURAR<br>VPN de acceso remoto<br>VPN de sitio a sitio | 0% 0<br>Capacidad de Descifrar sesiones<br>descifrado  | N/A 0 0 0 0 0 0 0 0 0 0 0 0 0 0 0 0 0 0 0                                                                                                    |     |
| RED                                                        | Alta disponibilidad: No configurada                    | Configurar<br>Exitas Exitas Consciones SSI /71 S                                                                                                    |     |
| Enrutamiento<br>Autenticación<br>Servicios de sistema      | En ejecución durante O dia(s), O hora(s), 21 mínuto(s) | O% O% O<br>del trafico Descritadas Error                                                                                                    |     |
| GIOTEMA                                                    |                                                        |                                                                                                    |     |
| Sophos Central                                             | Boglas del firowall activas                            | Maga clic en los widgets para abrir los detalles                                                                                                    |     |
| Perfiles<br>Hosts y servicios                              | A 2 3                                                  | S mono service services                                                                                                    |     |
| Administración                                             | WAF Usuario RED                                        | Escaneado. V Detectadas (J Alerta 211)<br>Escaneado. Aver aplicaciones de Cree una clave maestra de almacenamiento seguro pa                                    |     |
| firmware                                                   |                                                        | riesgo Aviso 2111                                                                                                    |     |